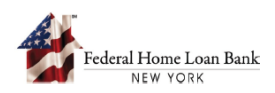

## Setting Up a New RSA SecurID<sup>®</sup> Hard Token (Token)

## 1. Set PIN and Password

A. From the <u>System</u> site, select [Forgot Password].

| Federal Home: Loan Bank |                  |  |
|-------------------------|------------------|--|
|                         | SIGN IN          |  |
|                         | Username         |  |
|                         | Password SIGN IN |  |
|                         | Forgot Password  |  |

B. Enter your User ID and select [LOG ON].

| LOG ON                                                                                                    |                                                                                                    | <b>A</b> 3                                      |
|----------------------------------------------------------------------------------------------------|----------------------------------------------------------------------------------------------------|-------------------------------------------------|
| RSA SecuriD<br>Authentication                                                                                                    | User ID Jdoe@hib00001 LOG ON                                                                                                    |                                                 |
| Disclaimer:<br>This system is co<br>to discipline, civi<br>be monitored, rr<br>You also agree t<br>company inform<br>but not limited t<br>controlled inform | ompany property. Unauthorized access or use is prohibited and may be<br>il suit or criminal prosecution. To the extent permitted by law, system us<br>ecorded or disclosed and using the system constitutes your consent to d<br>to comply with applicable procedures for system use and the protection<br>ration or information that the company has an obligation to protect, in<br>to proprietary information, personally identifiable information, and expo-<br>mation. | subject<br>e may<br>lo so.<br>of<br>uding<br>rt |

C. Select [**RSA SecurID**] as the Authentication Method.

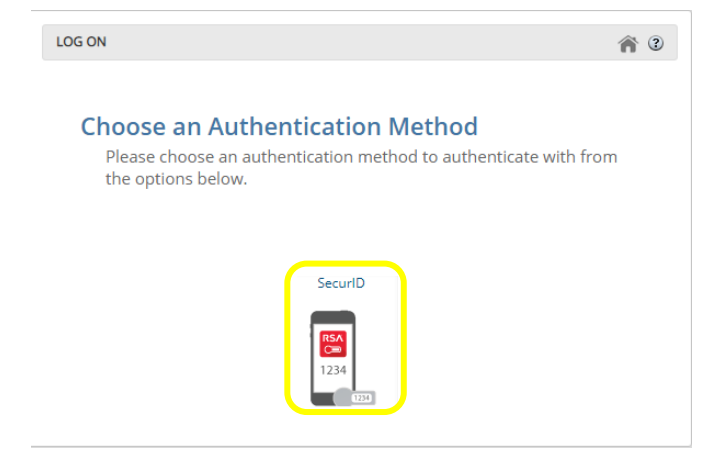

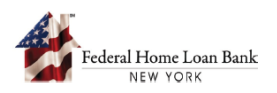

D. Enter your RSA SecurID Passcode as shown on your device, then select [AUTHENTICATE].

| LOG ON                    |                  |      | <b>^</b> ? |
|---------------------------|------------------|------|------------|
| Enter Your<br>Enter PASSC | SecurID Passcode | 1234 |            |

E. Set your new PIN and confirm the PIN. **IMPORTANT: Your PIN cannot start with 0!** *Please note this will be the new PIN for your Token moving forward.* 

| 8 alphanu  | umeric characters. |  |
|------------|--------------------|--|
| New PIN    | μ <sup>3</sup>     |  |
|            |                    |  |
| Confirm Ne | ew PIN             |  |
|            |                    |  |

F. Now that you have set your PIN, re-authenticate yourself by entering the new PIN followed by the RSA SecurID Passcode.

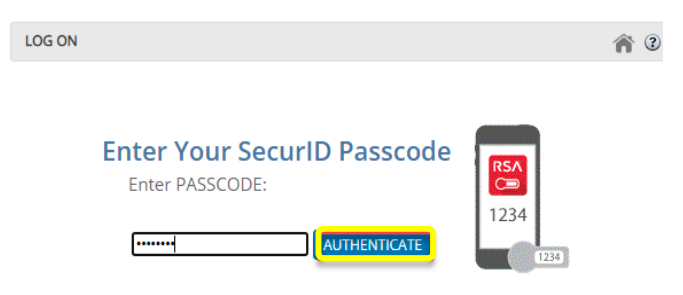

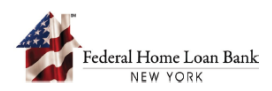

G. Enter your new password and re-enter the password, then select [**UPDATE**]. *IMPORTANT: Please note this will be your new login password for the system.* 

| ← → C ☆ 🔒 ssp.fhlbny. | .net:9444/forgotpassword                                                                                                    |
|-----------------------|----------------------------------------------------------------------------------------------------|
| RSA SecuriD           | Self-Service Portal                                                                                                    |
| PASSWORD CHANGE       |                                                                                                    |
|                       | Enter New Password:                                                                                                    |
|                       | Your password must contain:<br>• 12 to 32 characters.<br>• At least 1 number.<br>• At least 1 uppercase letter (A-Z).<br>• At least 1 lowercase letter (a-z).<br>• At least 1 lowercase letter (a-z).<br>• At least 1 special character.<br>Please go to <u>help</u> for additional information |
|                       |                                                                                                    |

**H.** A message, "**Your password has been changed successfully**" displays. Select [**Close**] and you will be redirected to the System Login page.

| CHANGE PASSWORD ×                            |  |
|----------------------------------------------|--|
| Your password has been changed successfully. |  |
| Close                                        |  |

Your Hard Token is now activated. You can Log into the System.

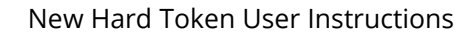

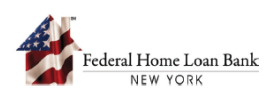

## 2. Logging In

A. Enter your Username and new Password, then select [**SIGN IN**].

| Feder | al Home Loan Bank<br>NEW YORK |                 |  |
|-------|-------------------------------|-----------------|--|
|       | SI                            | GN IN           |  |
|       |                               | Username        |  |
|       |                               | Password        |  |
|       |                               | SIGN IN         |  |
|       | Sign                          | Porgot Password |  |

B. Enter your RSA PIN followed by the RSA SecurID Passcode, then select [Submit].

| Enter RSA Secur | D Passcode |      |
|-----------------|------------|------|
|                 | Þ          | 1234 |
|                 |            |      |

C. Select [Continue].

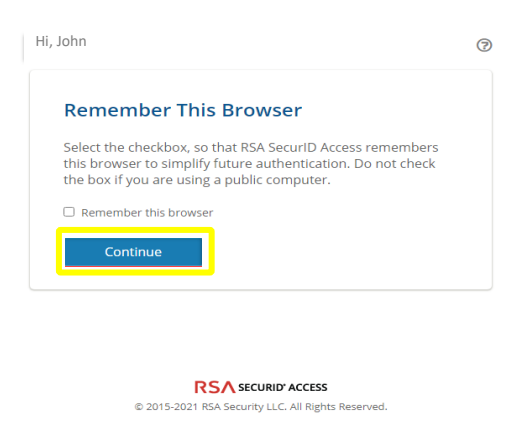

You are now successfully logged in.